## 유통지원시스템 인증서 발급 안내

## □ 인증서 발급 방법(회원사)

1. 센터 홈페이지(http://www.kora.or.kr/front/main.do) 접속하여 유통지원시스템 로그인 클릭

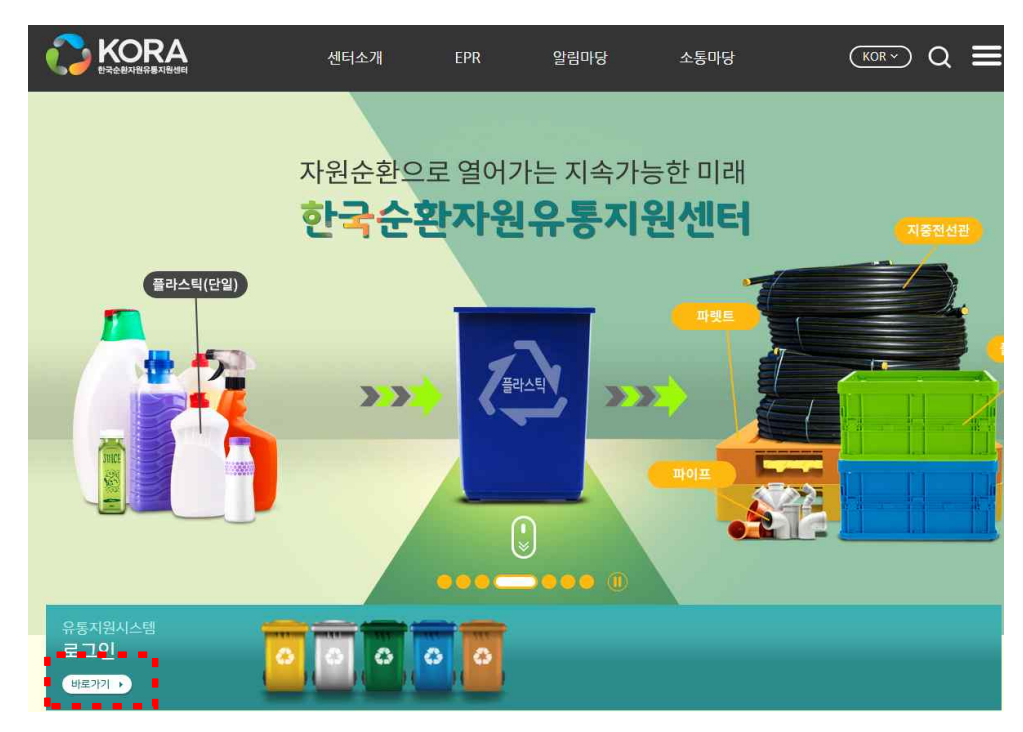

2. 유통지원시스템 가입 및 로그인 페이지(https://webcrm.kora.or.kr/index.do) 접속하여 인증서 발급 클릭

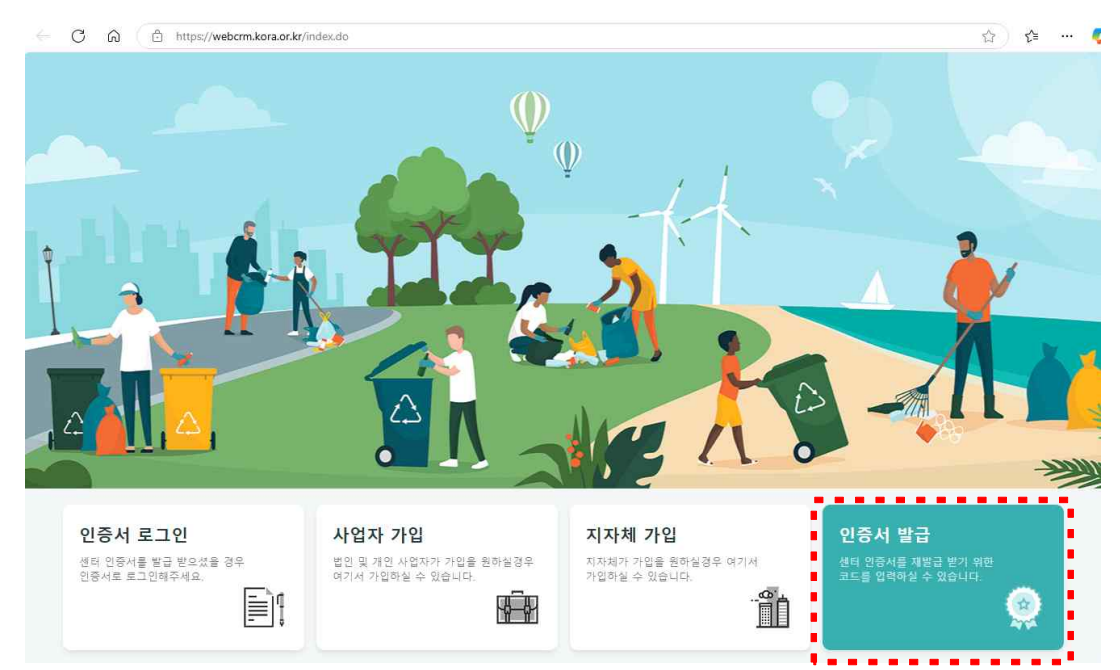

3. 인증서 발급 페이지(https://webcrm.kora.or.kr/MagicCMPNP\_GUI/pki00.html) 접속 하여 ①인증서 발급/재발급 →②인증서 발급클릭

| MINE-NET 이용 안내                    |                                                                                                    | MINE-NET 메인페이지 |
|-----------------------------------|----------------------------------------------------------------------------------------------------|----------------|
| 인증 미용 안내                          | 사설인증센터                                                                                                    |                |
| <b>인증센터</b><br>인증서발급/개발급<br>인증서관리 | ● · 처음인증서 발급/재발급<br>· 처음인증서를 발급받는 사용자<br>- 인증서 비밀번호를 잊어버린 사용자<br>- 인증서 취호기간이 만료된 사용자<br>- 인증서 특화기간이 만료된 사용자                                                           |                |
|                                   | - 기타 개발급을 원하는 사용자<br>- 기타 개발급을 원하는 사용자<br>참고하세요<br>입증서 비밀번호는 특수문자(~(@#%~%+)와 띄어쓰기 없는 영문 대/소문자, 숫자를 모두 포합하여 3자리 이산<br>(아이디, 동일한/연속된 문자, 숫자 사용 불가능)<br>입증서 발급<br>입증서 발급 | : 사용가능 합니다.    |

4. 문자로 발송된 참조번호 및 인가코드를 확인 후 입력

| [한국순환자원유통지원센터]인증                                                                                | 참조번호와 인가코드 입력                | $\times$ |
|-------------------------------------------------------------------------------------------------|------------------------------|----------|
| [Web발신]<br>[한국순환자원유통지원센터]인증서가<br>발급되었습니다.                                                       | 등록기관에서 받은 참조번호와 인가코드를 입력하세요. |          |
| 인증서 발급 사이트에 접속하신<br>후 참조번호 <u>41712</u> , 인가코드<br>421634046958293406 를 입력하신<br>ㅎ 방근은 와르하시기 바라니다 | 참조번호:<br>인가코드:               |          |
| 문의사항 : <u>02-768-1600</u>                                                                       | 확인 취소                        |          |

5. 인증서를 저장할 위치 선택 후 비밀번호 설정하여 발급 완료

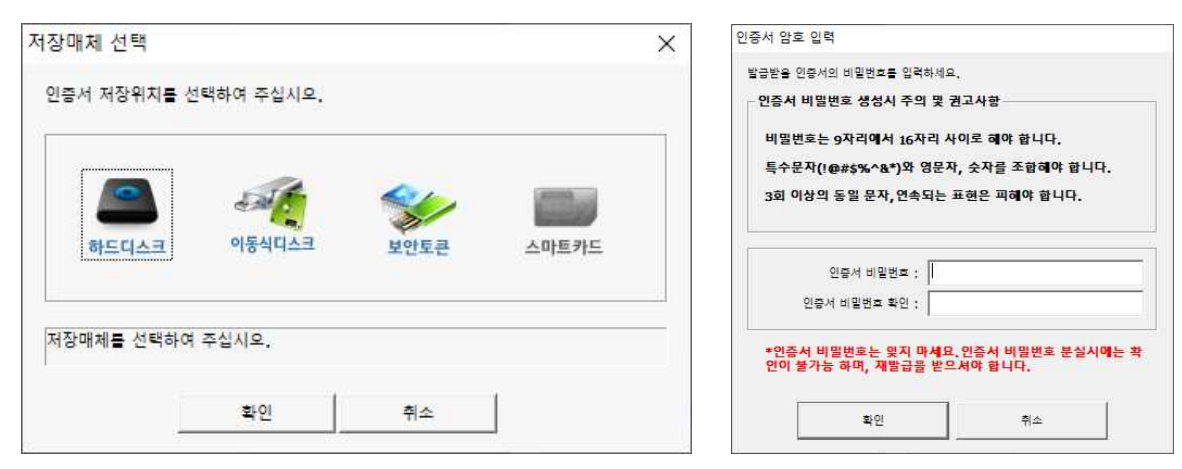